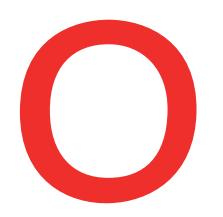

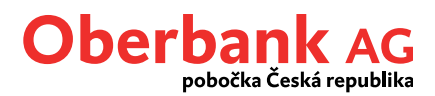

## Aktivace push notifikací

V tomto návodu Vám ukážeme, jak si můžete aktivovat push notifikace na svém smartphonu v Oberbank App.

Nejprve spusťte Oberbank App na svém smartphonu a přihlaste se svými přístupovými údaji.

Po přihlášení klepněte na symbol menu vlevo nahoře. Menu se otevře. Poté klepněte, jak je zobrazeno na snímku, na položku "Push notifikace" ①.

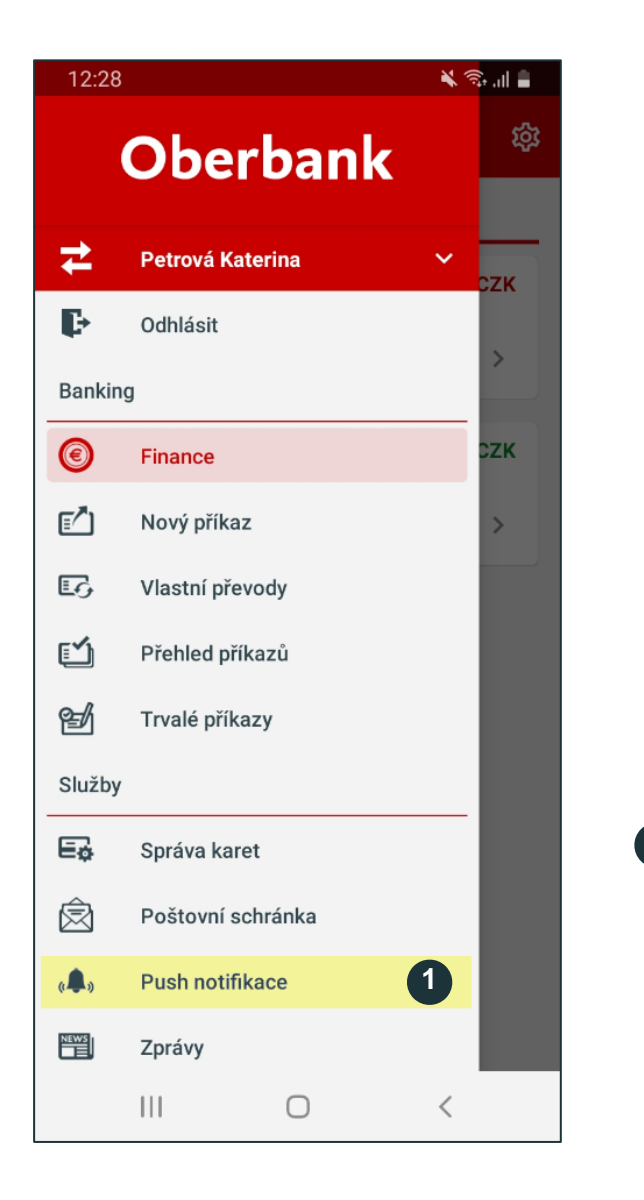

Klepněte na položku **"Push notifikace".** 

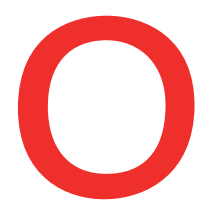

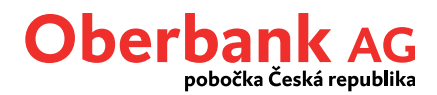

Vezměte prosím na vědomí, že v závislosti na nastavení Vašeho mobilního telefonu se mohou push notifikace zobrazovat také na displeji uzamčeného přístroje. V důsledku toho mohou notifikace vidět i cizí osoby.

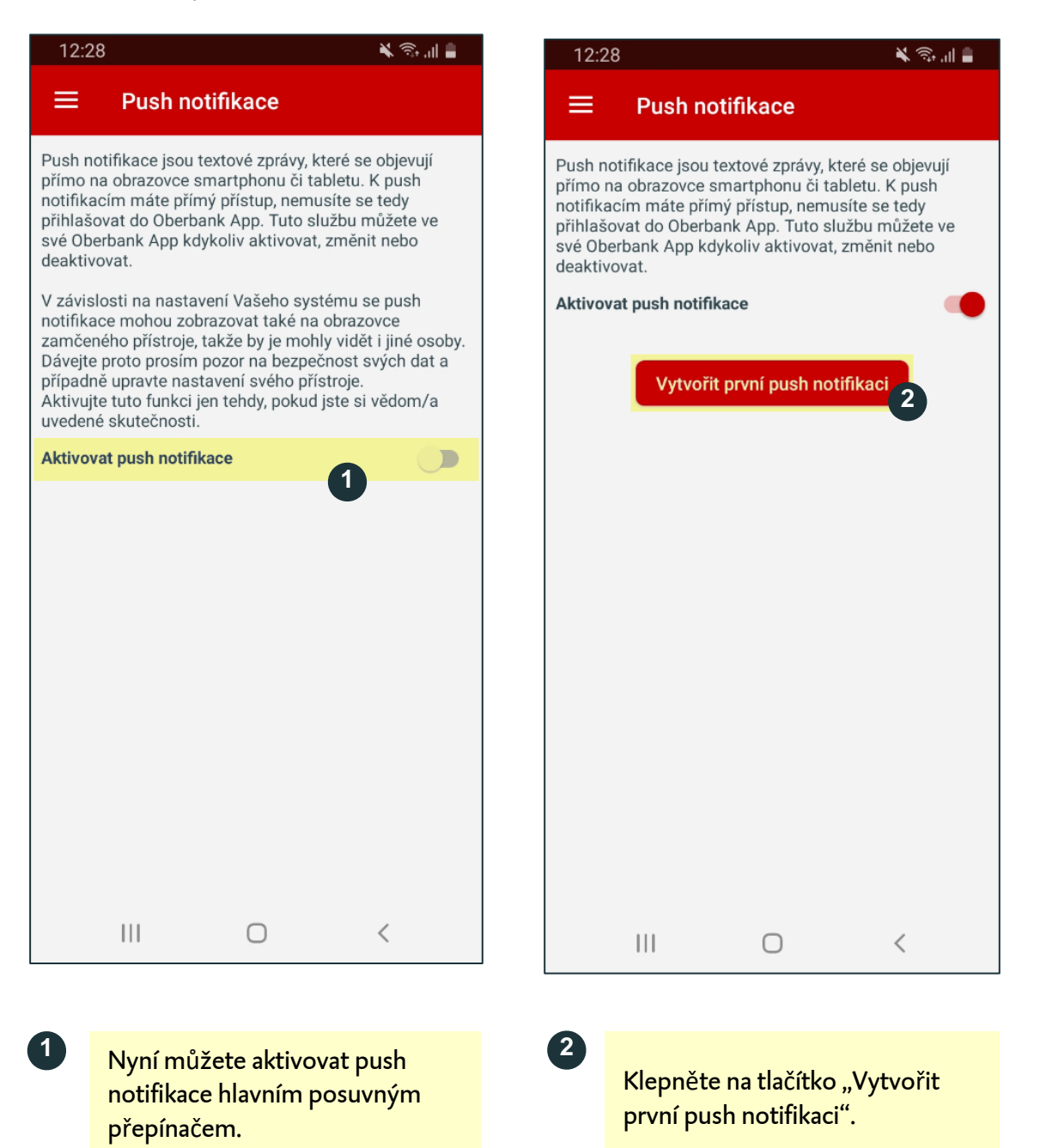

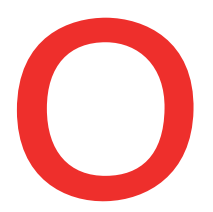

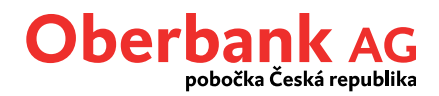

Vyberte si nejprve požadovaný typ notifikace: "Poštovní schránka", "Pohyb na účtu" nebo "Disponibilní zůstatek".

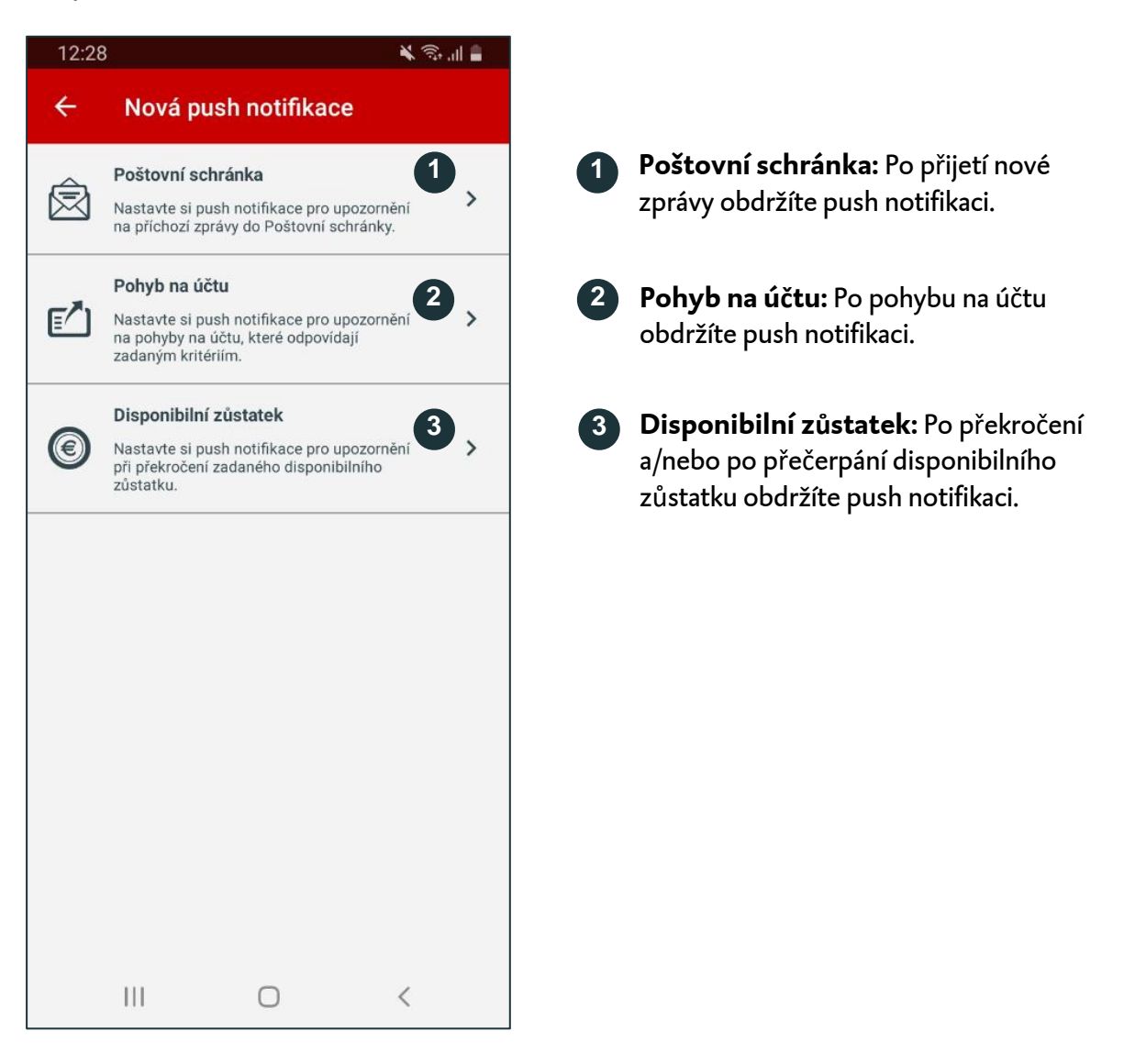

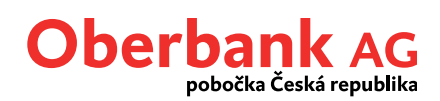

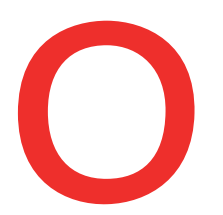

## Poštovní schránka

Klepněte na první volbu "Poštovní schránka", abyste si aktivovali push notifikace k nově doručeným zprávám v Poštovní schránce. Ocitnete se zde:

| 12:28                                                      | 🖌 🙃 🖊                                 | 12:28                                                                                      |                                                                                         |
|------------------------------------------------------------|---------------------------------------|--------------------------------------------------------------------------------------------|-----------------------------------------------------------------------------------------|
| - Poštovní schrá                                           | ánka                                  | ≡ Push n                                                                                   | otifikace                                                                               |
| vujte tuto push notifikaci p<br>nozí zprávy do Poštovní so | pro upozornění na všechny<br>chránky. | Push notifikace jsou<br>přímo na obrazovce<br>notifikacím máte pří<br>přihlašovat do Oberl | i textové zprávy, které<br>smartphonu či tablet<br>mý přístup, nemusíte                 |
| onout                                                      | <b>U</b> •                            | své Oberbank App k<br>deaktivovat.                                                         | dykoliv aktivovat, zmo                                                                  |
| Ulož                                                       | žit                                   | Aktivovat push notif                                                                       | īkace                                                                                   |
|                                                            | 2                                     | Poštovní schránka                                                                          |                                                                                         |
|                                                            |                                       | Poštovní schránka<br>Zapnuto                                                               |                                                                                         |
| III O                                                      | ) <                                   |                                                                                            | 0                                                                                       |
| Aktivujte <b>přepí</b><br>posuňte doprav                   | <b>ínač</b> , resp. jej<br>va.        | 3<br>Symbole<br>push no<br>účtu", "D<br>Pozor: L                                           | m + můžete př<br>v <b>tifikaci</b> ("Pohy<br>Disponibilní zůs<br>J i <b>OS</b> se symbo |
| Klepněte na "U                                             | <b>Jložit"</b> , abyste               | nachází v<br>trochu ji                                                                     | /pravo nahoře a<br>nak.                                                                 |

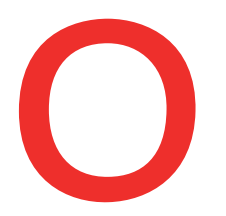

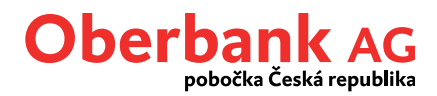

🗙 🗊 'III 🛢

## Pohyb na účtu

Klepněte na druhou volbu "Pohyb na účtu", abyste si aktivovali push notifikace k novým pohybům na účtu. Ocitnete se zde:

15:48

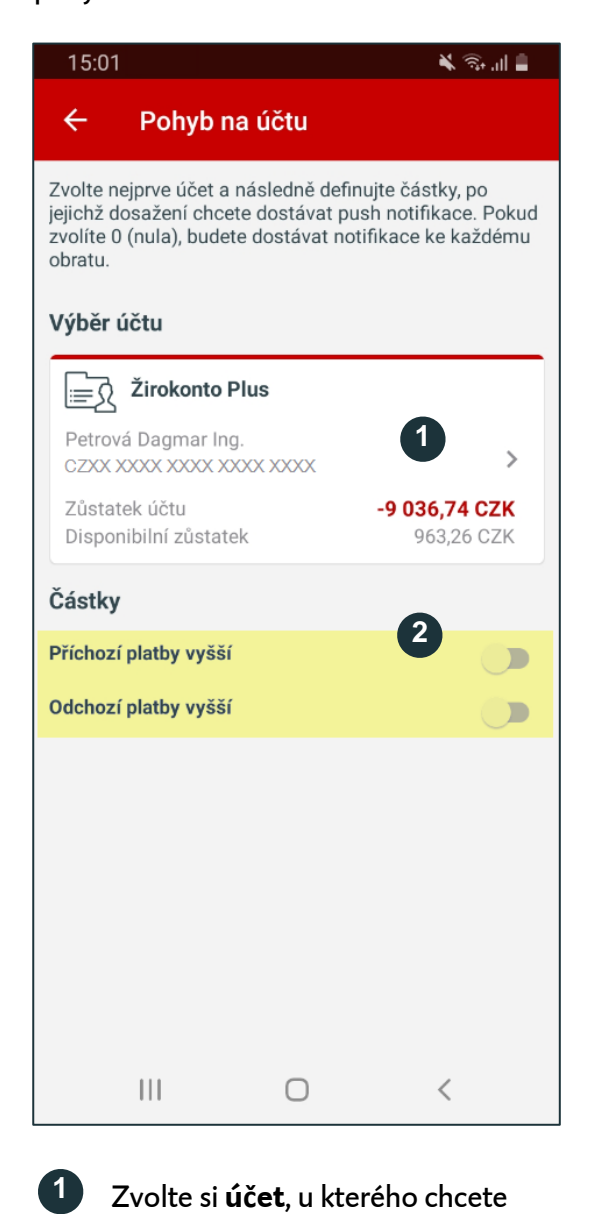

dostávat push notifikace.

Aktivujte odpovídající **posuvný** 

přepínač podle toho, zda chcete

dostávat notifikace k příchozím a/nebo odchozím obratům.

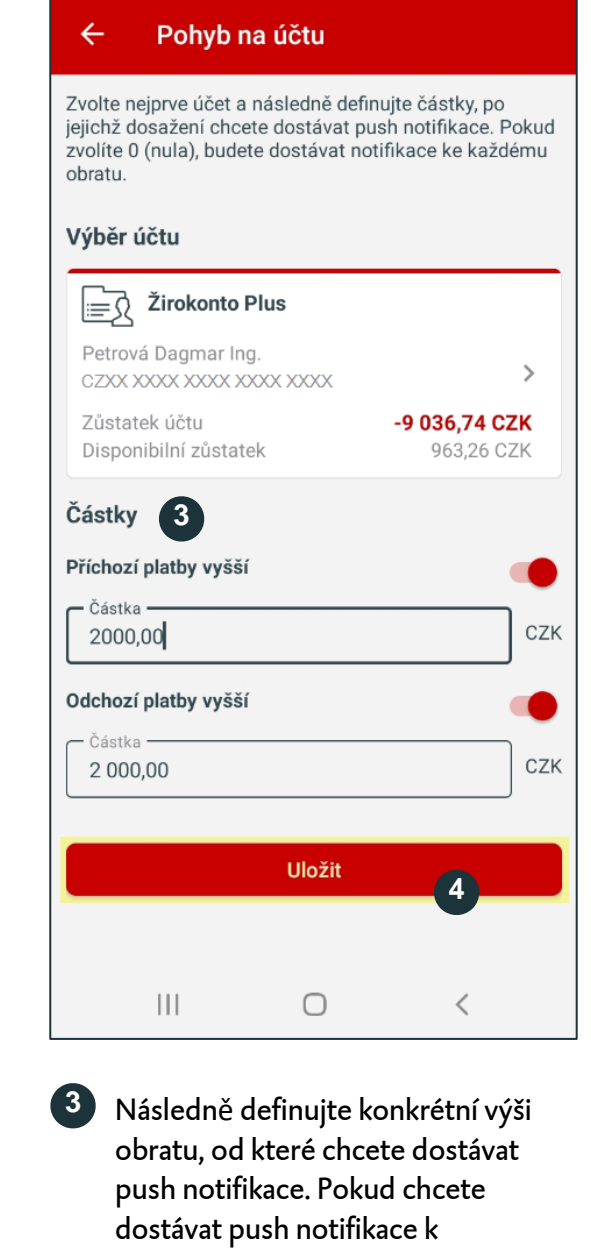

veškerým obratům na účtu, zadejte "0" (nula).

Klepněte na "Uložit".

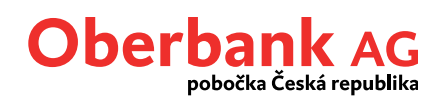

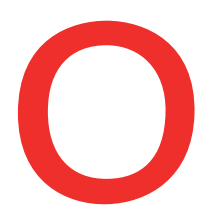

## Disponibilní zůstatek

Klepněte na třetí volbu "Disponibilní zůstatek", abyste si aktivovali push notifikace při dosažení určitého disponibilního zůstatku na účtu. Ocitnete se zde:

| 15:02                                                                 |                                      | ¥ 🕸 'II 🛢                   |  |  |
|-----------------------------------------------------------------------|--------------------------------------|-----------------------------|--|--|
| ← Disponi                                                             | bilní zůstate                        | ek                          |  |  |
| Zvolte účet a násled<br>překročení chcete ob                          | ně definujte zůs<br>održet push noti | tatek, při jehož<br>fikaci. |  |  |
| Výběr účtu                                                            |                                      |                             |  |  |
| ≟ j Žirokonto                                                         | Plus                                 |                             |  |  |
| Petrová Dagmar In<br>CZXX XXXX XXXX X                                 | g.<br>XXX XXXX                       | 1 ,                         |  |  |
| Zůstatek účtu<br>Disponibilní zůstat                                  | <b>-9 036,74 CZK</b><br>963,26 CZK   |                             |  |  |
| Částky                                                                |                                      | 0                           |  |  |
| Disponibilní zůstatel                                                 | k vyšší                              | 9                           |  |  |
| Disponibilní zůstatel                                                 | k nižší                              |                             |  |  |
|                                                                       |                                      |                             |  |  |
|                                                                       |                                      |                             |  |  |
|                                                                       |                                      |                             |  |  |
|                                                                       |                                      |                             |  |  |
|                                                                       |                                      |                             |  |  |
| 111                                                                   | $\cap$                               | <                           |  |  |
|                                                                       | 0                                    | `                           |  |  |
|                                                                       | 0                                    | <                           |  |  |
| Zvolte si <b>účet</b> , u kterého chcete<br>dostávat push notifikace. |                                      |                             |  |  |

Aktivujte odpovídající **posuvný přepínač** podle toho, zda chcete dostávat notifikace při překročení disponibilního zůstatku a/nebo při jeho přečerpání.

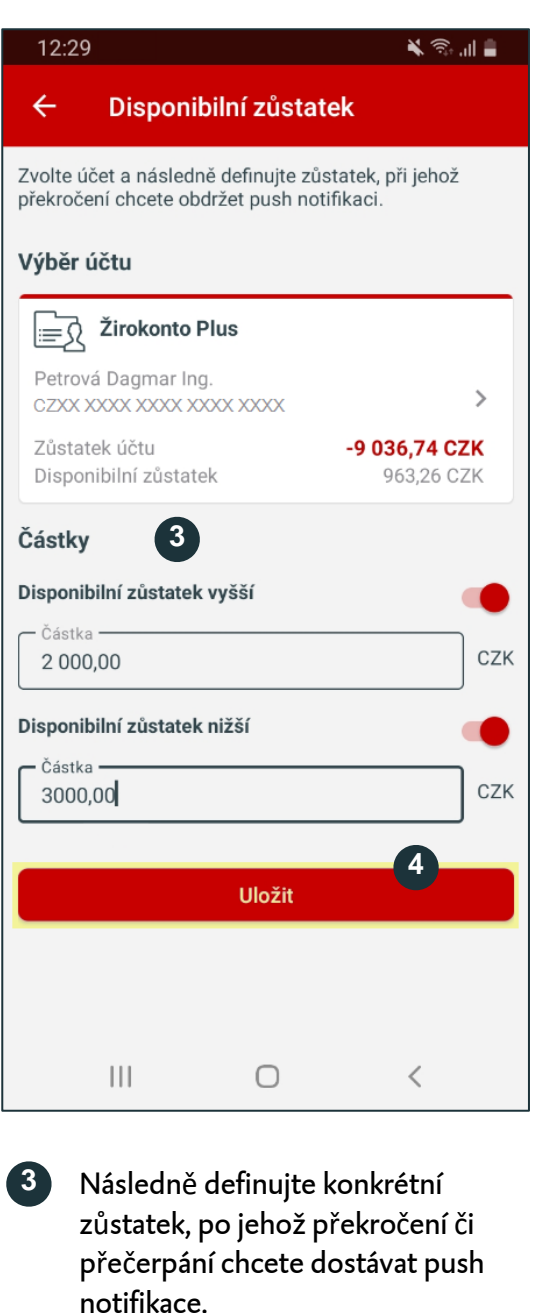

4

Klepněte na **"Uložit".**